#### **Other Features:-**

- All Spiritual Organizations has their own message group
- All Prayer Groups has their own message group
- Group Admin of each group can post updates & messages
- Group wise communication feature
- Vicar & Assistant Vicar can send Birthday and Wedding Anniversary greeting and Emails
- Vicar & Assistant Vicar can send Emails to individual members
- Protection and keeping confidentiality of personal data
- Content Management

#### Coming Soon...

- Smart Phone Application
- Separate Groups for Sunday School Classes & Teachers
- Job Cell

#### Note :

Any modification in your profile will be reflected only after the validation and approval from the office bearers of the Parish

## Scan the following QR Code with your smart phone to visit

http://stthomascathedraldubai.com

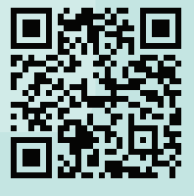

https://www.facebook.com/stocdxb

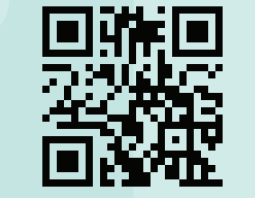

For further assistance you may please contact one of the following Web Committee Member

Mr. Jobinse 050 5153390

Mr. Baiju Baby 055 508 3243

Mr. Peter 050 578 3022

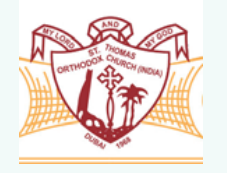

# St. Thomas Orthodox Cathedral, Dubai

User Manual for Website and Member Log-in

We take great pride in informing you of further development in the Church website and the introduction of Member-log-in with online parish directory.

To facilitate ease of using the website and Member log-in, the following steps are to be followed

Step 1 : Go to www.stthomascathedraldubai.com

<complex-block>

#### **Step 2: Click on "Member login"** You will view the following screen

| St. Thomas Orthodox<br>Cathedral, Dubaí |
|-----------------------------------------|
| User Name                               |
| Password                                |
| Sign in                                 |
| First-Time Login                        |
| Forgot Your Password?                   |

## Step 3: Click on "First Time Log-in" - You will view the following screen

| i.e<br>P |
|----------|
| D<br>p   |
| Ċ        |
|          |

Enter your Cardex No. : The input format is AXXX, .e. alphabet followed by 3 digits, illustrated as 2008 / S020 / F201.

Date of Birth : Please enter the DOB of theprinciple membership holder. Click on **" Sign Up "** 

If the entered information is concurrent with the parish database then you will see the below message and you receive an e-mail, (e-mail address as per the church database), providing you username and password.

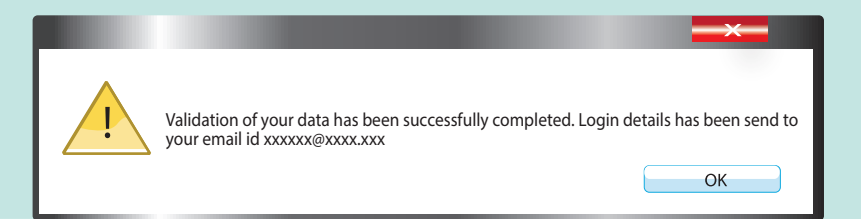

If the entered information does not concur with the parish database, or if your e-mail address displayed is inactive / incorrect, you are requested to send a mail to admin@stocdubai.com mentioning your Cardex No, Name, DOB, Email id and Mobile Number. You will be contacted for updating information.

## Step 4 : Activation of your account

Once you receive the mail, click on the **"log-in"** link provided in the mail or go back to home page and click on **"Member Login"** Button - You will view the following screen.

| St. Thomas Orthodox<br>Cathedral, Dubai   |
|-------------------------------------------|
| User Name                                 |
| Sign in                                   |
| First-Time Login<br>Forgot Your Password? |

Enter User Name (for example P008 / S020 / F201) and Password received in your email and click on **"Sign in"** and then you will see the following screen

| St. Thomas Orthodox: Cathedral,<br>Outbai<br>www.cithuras.aduid.adu.com                                                                                                    |
|----------------------------------------------------------------------------------------------------|
| HI, THOMAS K MONICHAN<br>Cardee No: T020                                                                                                    |
| Do you with to publicity your email address in the Parch Directory for public versing "Yes _ to<br>Do you with to publicity your Hobie number in the Parch Directory for public versing "Yes _ to<br>Directory for public versing "Yes _ to |
| ACTIVATE MY ACCOUNT                                                                                                    |
| Capyright © 2014, Powered By Technosen                                                                                                    |

### Step 5 : Select your options and Agree the Terms & Conditions and Click on " Activate my Account "

You will be directed to change your password. Once you have successfully completed the above steps, you are in the **Privileged area of a Parish Membe**r

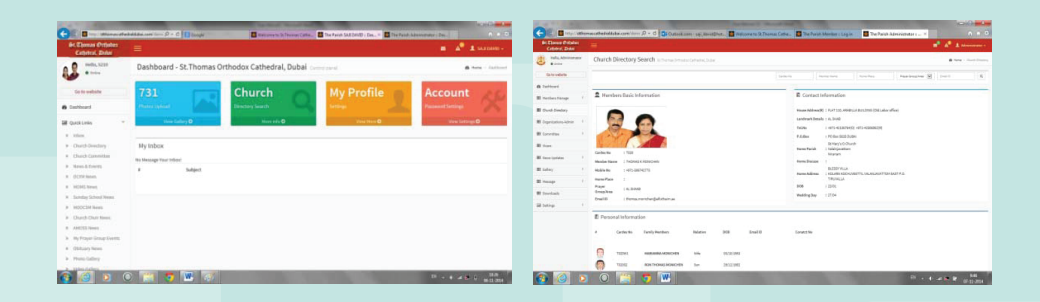

## Now you can enjoy the following features: -

Search and View of Parish Directory (Controlled View) View and update your profile Quick view of all updates in your inbox Read News & Events updates Read and download Parish Bulletin & Prayer Books View Photo and Video Gallery Viewing updates from Prayer groups and Spiritual Organizations Viewing messages from Vicar and Assistant Vicar And many more..